Pour visualiser son avis d'échéance sur son espace locataire (application mobile), il faut être connecter à votre compte.

| 12:31          | :::  ? 83         |                                |
|----------------|-------------------|--------------------------------|
| A              | ccueil            |                                |
| ACTUALITÉS     | DEMANDES          |                                |
| L'ACTUALITE DI | E VOTRE LOGEMENT  |                                |
| Vous n'ave     | z pas d'actualité |                                |
|                |                   |                                |
|                |                   |                                |
|                |                   | A partir de l'écran d'accueil, |
|                |                   | cliquez sur le menu            |
|                |                   |                                |
|                |                   |                                |
|                |                   |                                |
|                |                   |                                |
|                |                   |                                |
|                |                   |                                |
|                |                   |                                |
|                |                   |                                |

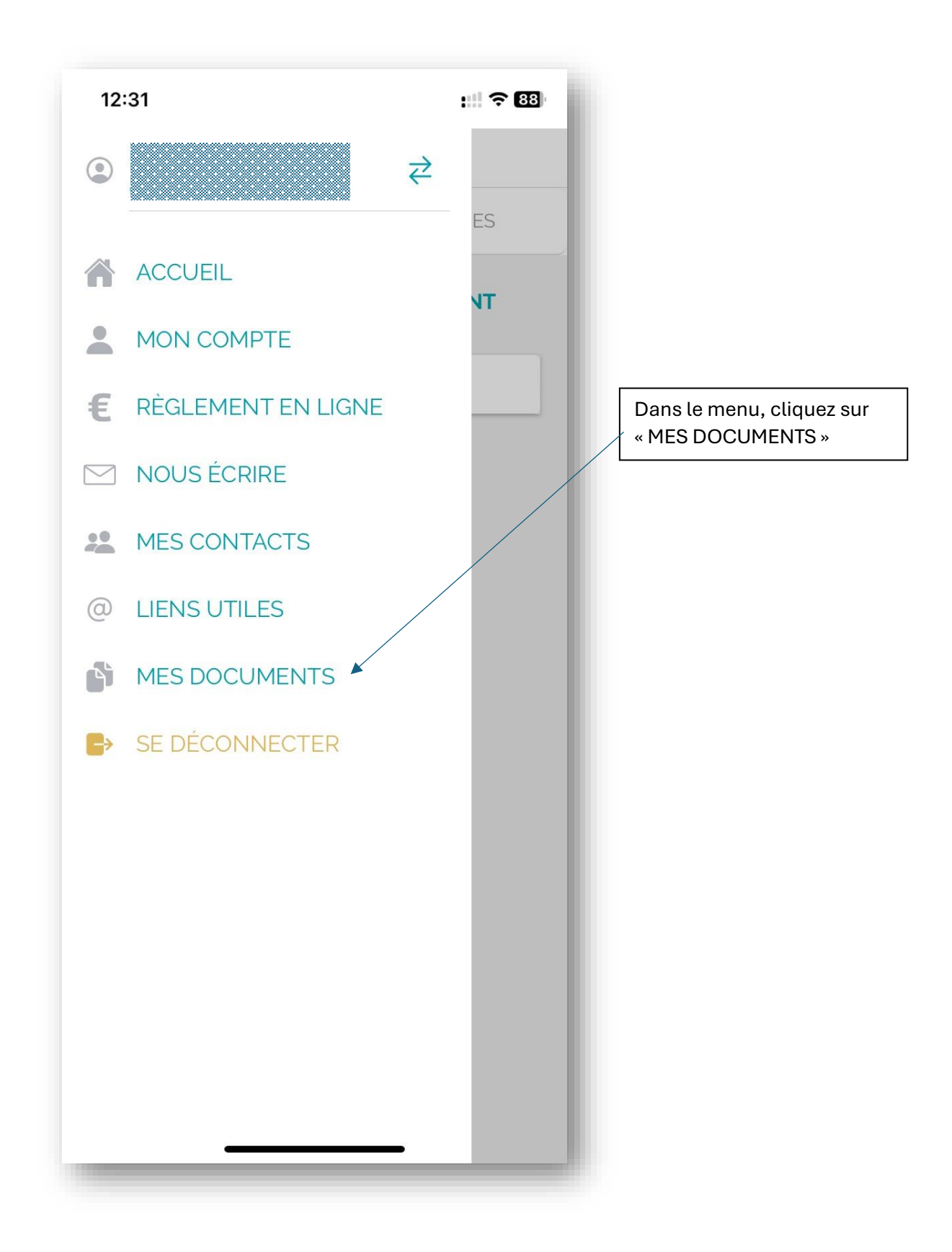

| 12:31       |                | :::! ? 83          |
|-------------|----------------|--------------------|
| =           | Mes documents  |                    |
|             | Téléchargement |                    |
| Avis d'eche | eance          | 2 C                |
|             |                |                    |
|             |                |                    |
|             |                | Cliquez sur la flè |
|             |                |                    |
|             |                |                    |
|             |                |                    |
|             |                |                    |
|             |                |                    |
|             |                |                    |
|             |                |                    |
|             |                |                    |
|             |                |                    |
|             |                |                    |

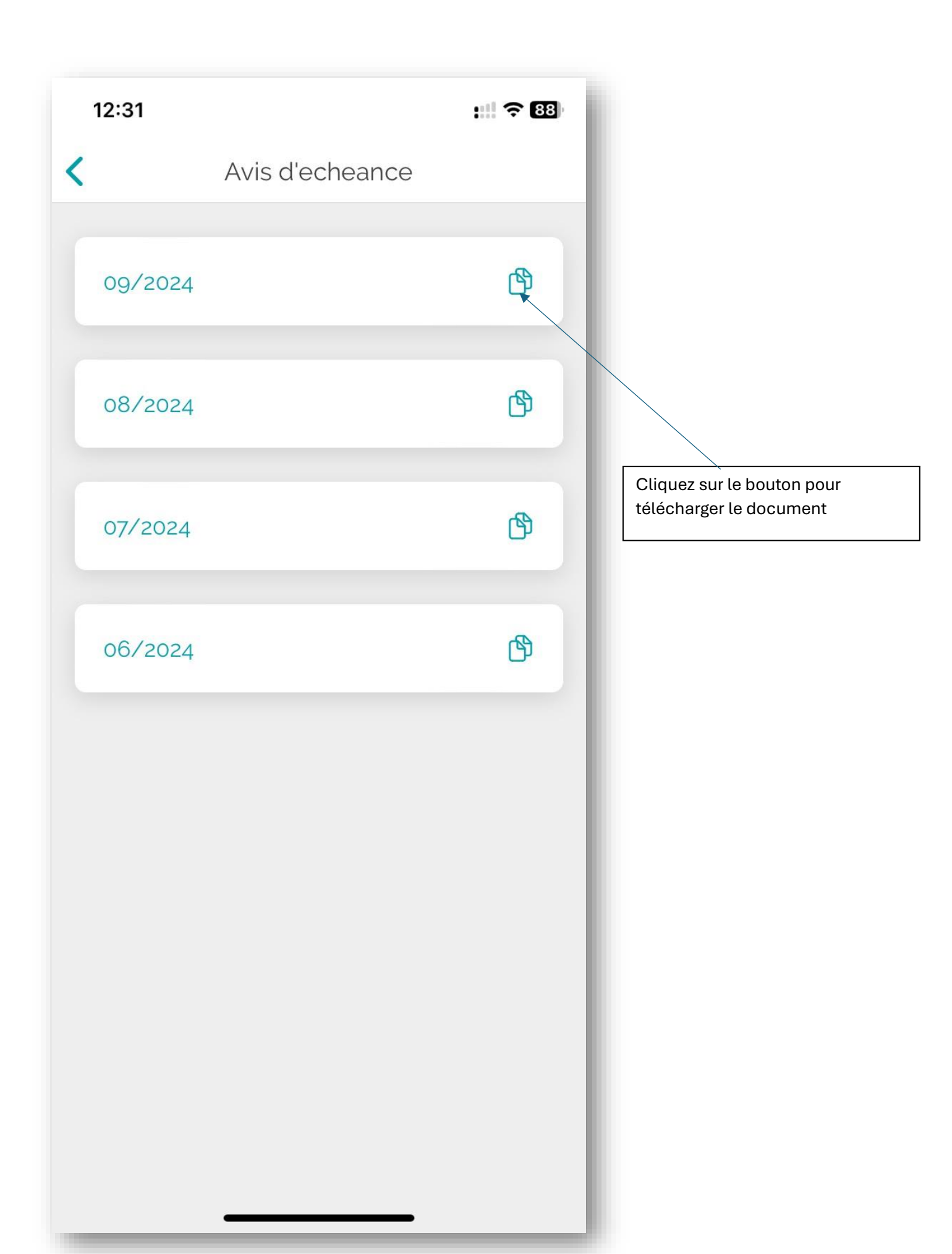